# DIDACTICIEL REVIT MEP ETUDE D'UNE VMC DOUBLE FLUX

<u>Avant-propos</u>: Ce didacticiel a pour objectif de montrer les fonctionnalités de Revit MEP afin d'effectuer la modélisation et le calcul d'une ventilation double-flux. Le choix d'utiliser les composants de la bibliothèque par défaut de Revit limite les possibilités d'ajuster les débits d'air à la réalité notamment pour l'extraction. Il faut pour cela, choisir les éléments mis à disposition par les fabricants.

<u>Remarque</u>: Pour ne pas compliquer ce didacticiel, le choix est fait de ne pas gérer le projet à l'aide des sous-projets Revit. Cette solution est pourtant la mieux adaptée.

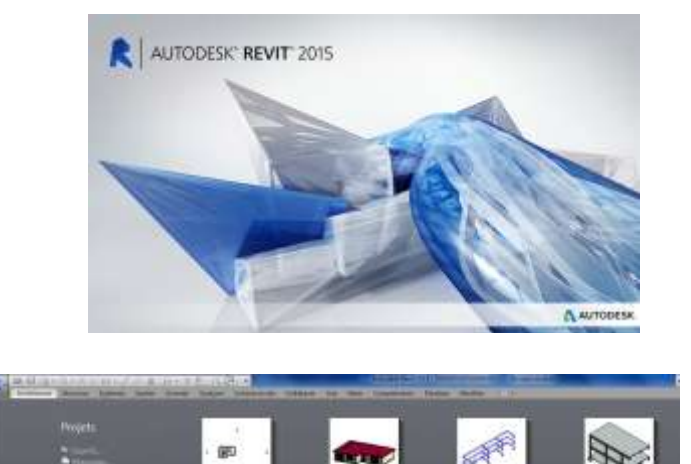

Sélectionner Gabarit de génie climatique

Ouvrir REVIT

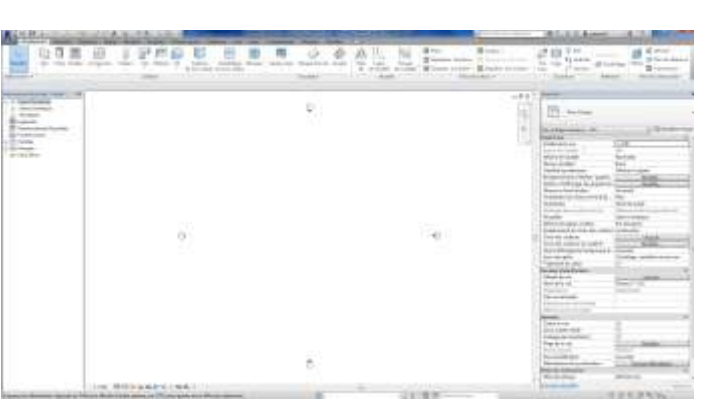

L'interface s'affiche

Enregistrer le fichier sous le mon : bureau - VMC

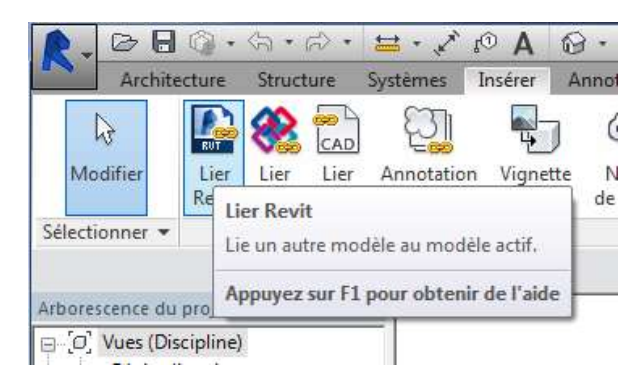

Dans l'onglet Insérer, sélectionner Lier Revit

| Regarder dansi                                                                                                    | didacticel MEP            |                        |                  |          | -      | 40 II X II yaa |
|----------------------------------------------------------------------------------------------------|---------------------------|------------------------|------------------|----------|--------|----------------|
| -                                                                                                    | Nom                       |                        | Modifiéle        | Type     |        | Apergr         |
|                                                                                                    | BOOLGEBOURD               |                        | 22/06/2015 21:06 | Autodesk | ŧ      |                |
| and the local division of the local division of the local division | tureau 2009               |                        | 22/05/2015 21:10 | Autodeck | F.     |                |
|                                                                                                    | turnes.0010               |                        | 22/08/2015 21:11 | Autodesk | £      |                |
| 8) - E                                                                                                    | bureau 1011               |                        | 22/05/2015 21:12 | Autodesk | £.     | 1              |
|                                                                                                    | burens 2012               |                        | 22/05/2015 23:22 | Autodesk | R-     |                |
| 1                                                                                                    | bureau.0012               |                        | 72/05/2015 21:22 | Autodeck | e III. |                |
|                                                                                                    | barnau 1014               |                        | 22/05/2015 21:23 | Autodesk | 488    |                |
| Same a                                                                                                    | burney.0015               |                        | 22/05/2015 23:24 | Autodesk | F .    |                |
| State of the local division of the                                                                                                    | toresi                    |                        | 22/05/2815 21/31 | Autodesk | £.     |                |
|                                                                                                    | and ernat                 |                        | 22/05/2015 19:09 | Autodeck | en.    |                |
|                                                                                                    | mason H - 1MC.000         | 1                      | 22/05/2015 20:07 | Autodesk | 611    |                |
| 14                                                                                                    | maison H - VMC 000        | 2                      | 22/05/2015 20:31 | Autodesk | ŧ.     |                |
|                                                                                                    | maison til - VMC          |                        | 22/05/2015 20:31 | Autodesk | F      |                |
|                                                                                                    | maxon type i              |                        | 22/05/2015 19:57 | Autodeta | 68     |                |
| 10001                                                                                                    |                           |                        |                  |          |        |                |
| 100                                                                                                    | *1                        |                        |                  |          |        |                |
|                                                                                                    | Non de Schiers: barren    |                        |                  |          |        |                |
|                                                                                                    | Fichiers in type: Pichers | EVT (*.000             |                  |          | ٠      |                |
| vitie                                                                                                    | Postomerent Adama         | tale - Centre à centre |                  |          |        |                |

Sélectionner le fichier *bureau* puis **Ouvrir** 

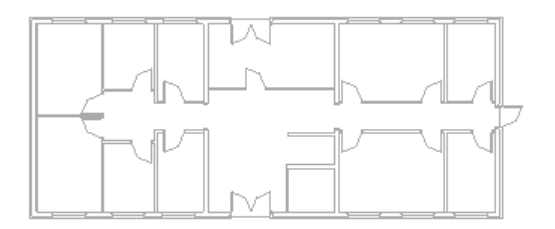

Le bâtiment de bureaux s'affiche dans en plan dans le plan d'étage Niveau 0 - CVC

| Damage Loorer Hall | <u>- 20</u> |   | 57         | -                                                                                                    | 82)       | ß            |                       |
|--------------------|-------------|---|------------|----------------------------------------------------------------------------------------------------|-----------|--------------|-----------------------|
|                    | Sectors 1   | Ŷ | La.        |                                                                                                    | Cambridge | -            | - 0 x <sup>-</sup> 24 |
|                    |             |   | Sec. Prove | Second and a second second sec |           | ne post in . | ar konarian           |

Dans l'onglet **Collaborer**, sélectionner le menu déroulant **Copier/Contrôler**, cliquer l'option **Sélectionner le lien** 

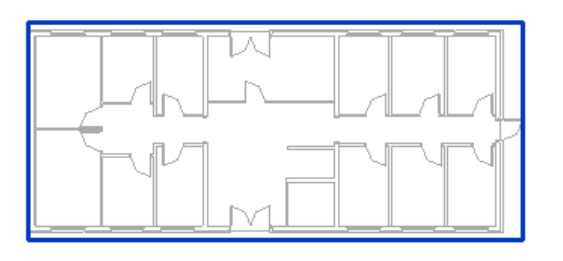

Sélectionner le plan du bâtiment qui s'affiche en surbrillance bleu

# L'onglet Copier/Contrôler s'affiche

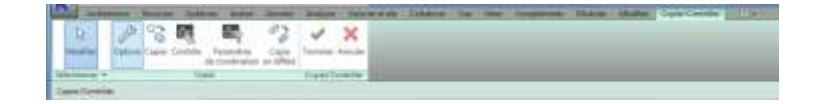

### Sélectionner Options

| Out Date lager Potence                                                                                                    | Net Sel                                                           |     |
|----------------------------------------------------------------------------------------------------|-------------------------------------------------------------------|-----|
| Eatligenes et types à coper:                                                                                                    |                                                                   |     |
| Type d'angles                                                                                                    | Nouveau type                                                      | 115 |
| Ligne da Niceso                                                                                                    | Pointe 3 mm                                                       | _   |
|                                                                                                    |                                                                   |     |
|                                                                                                    |                                                                   |     |
| Targanéticas de capoe suggiérementais                                                                                                    | 81                                                                |     |
| Neendres de sace succiónisme<br>Recentative                                                                                                    | esi<br>Valasar                                                    |     |
| Teranéties de cape supplémentair<br>Sergenation<br>Décaler la trimais                                                                                                    | esi<br>BD Valaur<br>More Vi                                       |     |
| Namétres de cape supplémentair<br>Parametrie<br>Déceller de minueur producer la<br>Récéller de minueur producer la                                                                        | tts<br>D.D. Valaus<br>Polity W.<br>March Margan vehalikan         |     |
| Terendors de cape supplementan<br>Secondore<br>Datales for himas<br>Faciliar de minasa protant la<br>Faciliar de minasa portant la<br>Faciliar de minasa portant la                       | ttei<br>0.0<br>restare W<br>Jahrets Magas Hold Scar<br>Voran      |     |
| Paramètres de cape supplémentair<br>Bacales le trimesa<br>Padales de minesa producti le<br>Fédélar de minesar portant le<br>Fédélar de su north du s<br>Aposter un petition su meror du s | tter<br>SD<br>valars: Valant<br>daren: Valant<br>venant<br>venant |     |

| sebs.                       | es et typet e coper:                                                                                                    | 10000000000000     |  |
|-----------------------------|----------------------------------------------------------------------------------------------------|--------------------|--|
| _                           | Type dongere                                                                                                    | Nouvenitype        |  |
|                             |                                                                                                    |                    |  |
|                             |                                                                                                    |                    |  |
| ar ansid                    | ter de copio supplémentativas<br>Paraviettes                                                                                     | . Visitead         |  |
| statesid                    | rez de copio suzplémentairez:<br>Pacarriéte<br>1 la rélepau.                                                                     | Taleat<br>0.0      |  |
| Delcale<br>Réstli           | ter de copie supplémentairez:<br>Palarinétie<br>le ninproz.<br>zer les subveux polizant le riém                                  | Viter<br>0.0<br>W  |  |
| Delcale<br>Réstli<br>Réstli | rer de copie supplémentaires<br>Paranvietre<br>1e relevant<br>en les suiveaux pontant le méter<br>en les relevant correspondants | Viter<br>0.0<br>9) |  |

La fenêtre **Options Copier/Contrôler** s'affiche

Dans l'onglet **Niveaux**, sélectionner **Réutiliser si compris dans le décalage** dans la ligne **Réutiliser les niveaux correspondant** 

| estux Quadrillages Poteaux Murt       | Sols                      |      |
|---------------------------------------|---------------------------|------|
| Catégories et Types à copier:         |                           |      |
| Type d'origine                        | Nouveau type              |      |
| 1 mail m-Meseau                       | Copier le type original   |      |
| Im a line                             | Copier In type arriginal  |      |
| Ed. Brique 22                         | Capital In Syste unigital |      |
| Ext. Briggin 22 + Turkert 10          | Copiet le type original   |      |
| Ext. Parpairey 20 + Isolam 50         |                           |      |
| Ext. Velle NA 20                      | Copier In Sydie propinal  |      |
| Ext. Viale BA-20 + Isolant 30         | Course In type impired    |      |
| Fend Fondation 600 mm                 | Copier le type original   |      |
| Generique - Est. 130 mm               | Copier le type engrad     |      |
| Genérique - Ext. 200 mm               | Copiel le type original   |      |
| Clevingue - Int. 70 mm                | Copiet In Type original   |      |
| Int Bright (Dimme                     | Copier to typic original  | _    |
| he Bugie 110 mm                       | Copier la type arriginal  | _    |
| Eve. Parpaing 200 mill                |                           |      |
| Life states of men                    | Copier le byze program    | - 14 |
| Paraviètres de copie supplémentaires: |                           |      |
| Paramétre                             | Valeur                    |      |
| Copier les fenêtres/portes/ouvertur   | (e 9)                     |      |
|                                       |                           |      |
|                                       |                           |      |

|       |                                           | Nouveau type                |   |
|-------|-------------------------------------------|-----------------------------|---|
|       | ton 160 min avec platelage                | Copier le type original     | - |
| -     | tanique se mini<br>tan - 300 mini         | First and the second second | - |
| 1     | le ex benn - 130 mm                       | Copier le type original     |   |
| 1.0   | te en beten 250 mm                        | Capier le type original     |   |
|       |                                           |                             |   |
| ramét | res de topie supplémentaires:             |                             |   |
| ranát | res de topie supplementarez:<br>Peramètre | Valeur                      |   |

Sélectionner l'onglet Mur

Sélectionner l'ensemble des murs est définir comme **Nouveau type : Copier le type original** dans le menu déroulant

Sélectionner l'onglet **Sols** est définir comme nouveau type : **Copier le type original** dans le menu déroulant

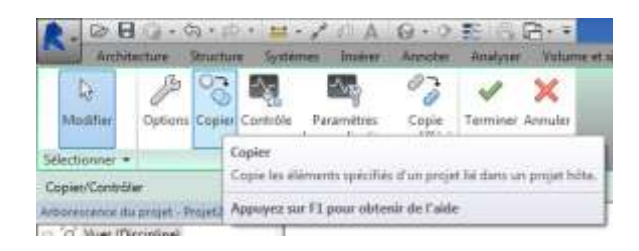

Sélectionner **Copier** dans l'onglet **Copier/Contrôler** 

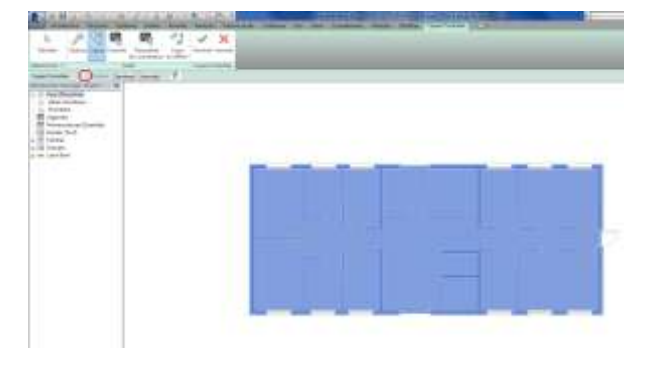

Cochet **multiple** dans le ruban **Copier/contrôler**, puis sélectionner l'ensemble du bâtiment

| A. 08                         | 6.0                   | h:+≡0     |               | 1 SA                          | 6.0            | 10 B     | B+ =     |        |           |
|-------------------------------|-----------------------|-----------|---------------|-------------------------------|----------------|----------|----------|--------|-----------|
| Archite                       | eture 1               | Sportum   | System        | ns Insine                     | Annotes        | Analyse  | Vefum    | ataite | Californi |
| )<br>Modifier                 | Options               | Capier    | Contrôle<br>d | Pacamètres<br>le coordination | Copie<br>copie | Terminer | Atmuler  |        |           |
| Selectionne *                 |                       | -         | Out           | łs                            |                | Copied/C | ontrôler |        |           |
| Copies/Controlle              | et 112                | Multiple  | Terrine       | e Annuler                     | T              |          |          |        |           |
| Arberentense utu              | projet - b            | ureau (A) | IL X          |                               |                |          |          |        |           |
| ☐ (0) Vues (Dis<br># Génie ci | icipline)<br>Imatique | 2         |               |                               |                |          |          |        |           |

Puis sélectionner **Terminer** dans le ruban **Copier/Contrôler** 

| 221 | ĿЫ  | 언    | <b>EVEN</b> | _  | ES. | EM.      | КM       | i. |
|-----|-----|------|-------------|----|-----|----------|----------|----|
|     | ENT | 6    | EAN<br>EAN  |    |     | 5        | 8        |    |
|     |     | EEEE | Ø           | 5  |     | CIRC     | 22<br>23 | 2  |
|     |     | E    | 1           | 20 | 14  | 100      | 100      | L  |
| 2   | Ø   | 2    | 1999        | 9  | Ø   | <u>S</u> | 2        |    |

La synchronisation du bâtiment est réalisé comme le montre les symboles

Sélectionner l'Elévation EST dans l'arborescence du projet

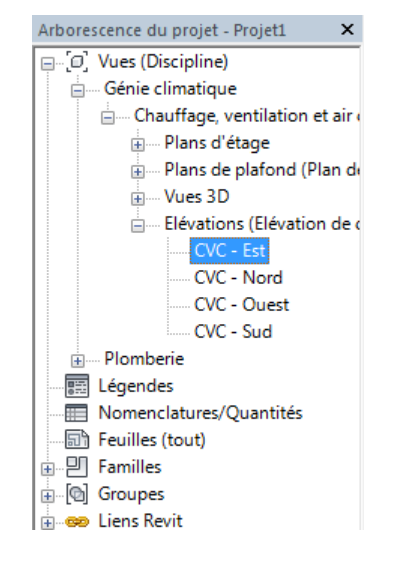

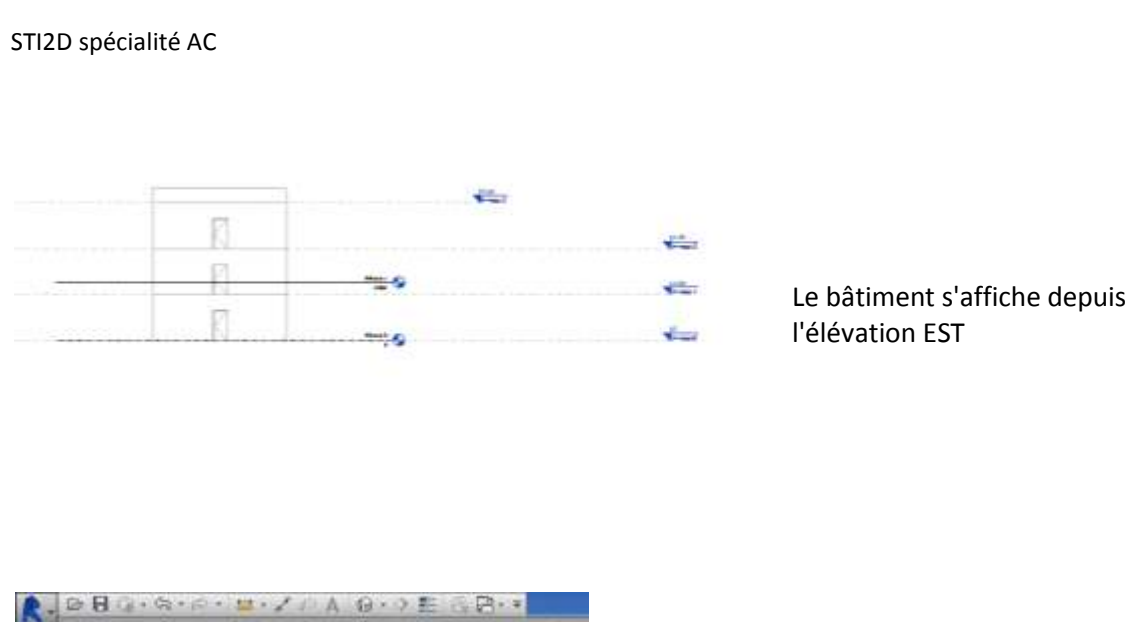

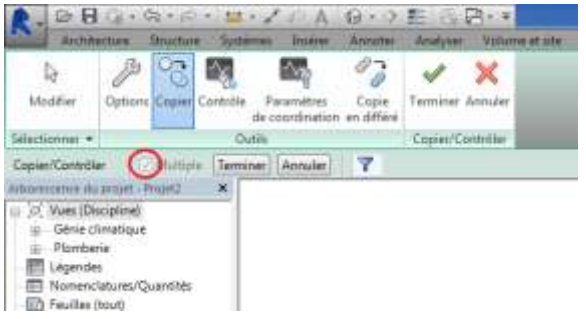

# Sélectionner **Copier** dans l'onglet **Copier/Contrôler** et **multiple** dans le ruban **Copier/contrôler**

| 177   |      |   |
|-------|------|---|
| <br>R |      | ÷ |
| <br>  |      |   |
| 13    | 1000 | - |

Sélectionner les niveaux

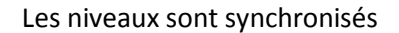

| <br>   | and Section |              |
|--------|-------------|--------------|
| <br>EB |             |              |
| <br>B  |             | 4100 Married |
| E.     |             | A.           |

Projet

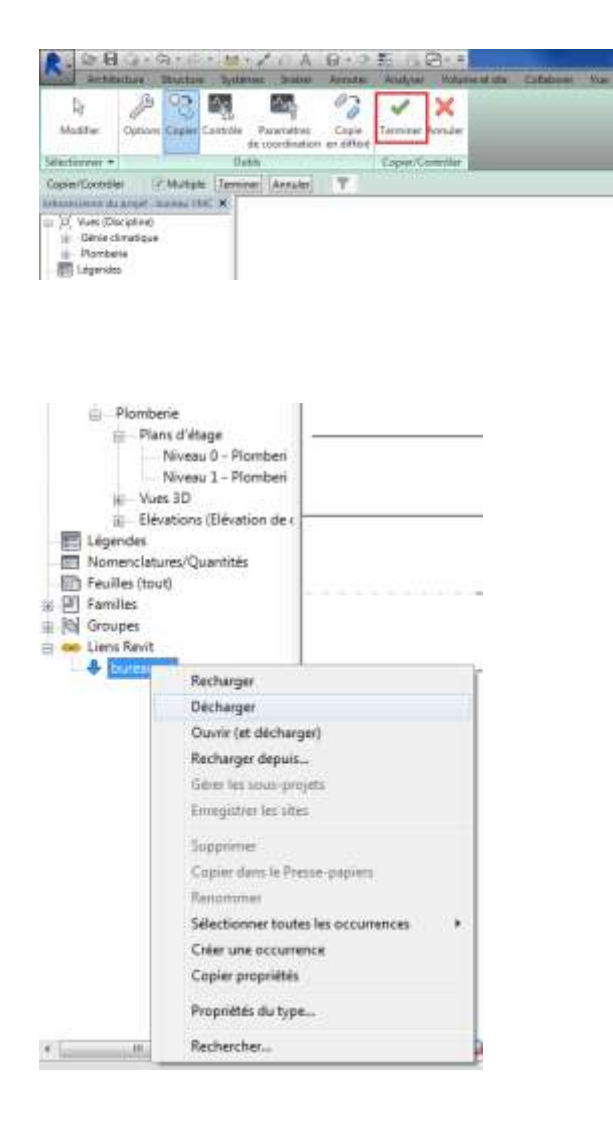

puis sélectionner Terminer.

Dans l'arborescence du projet, dérouler **Liens Revit**, puis *clic droit* sur le fichier bureau et sélectionner **décharger**.

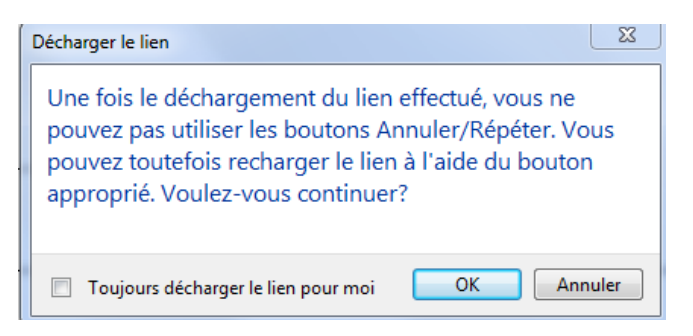

la fenêtre *Décharger le lien* s'affiche Sélectionner **OK** 

# Création du système de soufflage

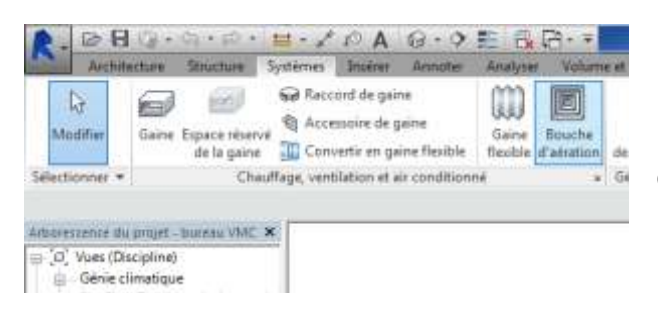

Dans l'onglet Système, sélectionner Bouche d'aération

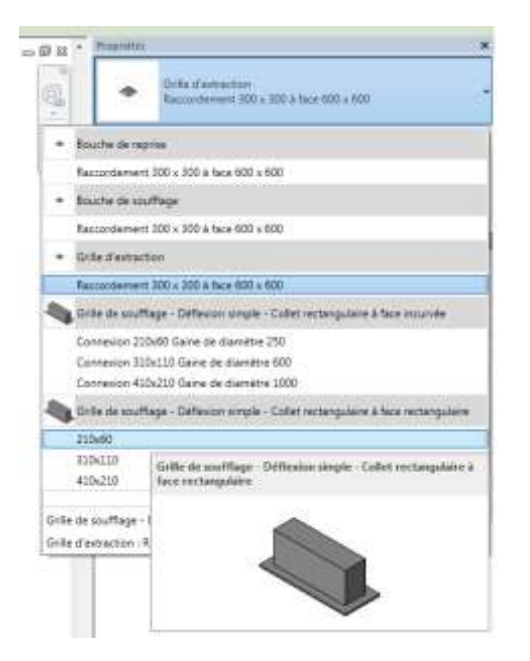

Choisir la bouche de soufflage Grille de soufflage - Déflexion simple - Collet rectangulaire à face rectangulaire 210 x 60

| Propriétés                                            | ×                                         |
|-------------------------------------------------------|-------------------------------------------|
| Grille de soufflage -<br>face rectangulaire<br>210x60 | Déflexion simple - Collet rectangulaire à |
| Nouvelle Bouche d'aération                            | ✓ Hodifier le type                        |
| Contraintes                                           | *                                         |
| Niveau                                                | Niveau 0                                  |
| Hôte                                                  | Niveau : Niveau 0                         |
| Décalage                                              | 2700.0                                    |
| Génie climatique                                      | *                                         |
| Classification du système                             | Soufflage                                 |
| Type de système                                       | Non défini                                |
| Nom du système                                        |                                           |
| Abréviation du système                                |                                           |
| Génie climatique - Ecoulement                         | \$                                        |
| Perte de charge                                       | 7.00 Pa                                   |
| Ecoulement d'air                                      | 90.0000 m³/h                              |
| Cotes                                                 | *                                         |
| Taille                                                | 210x60                                    |
| Données d'identification                              | \$                                        |
| Image                                                 |                                           |
| Commentaires                                          |                                           |
| Identifiant                                           |                                           |

Indiquer 2700 mm pour le décalage

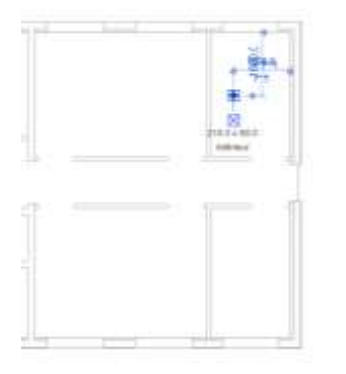

Positionner la bouche dans le bureau en haut à droite

Positionner les bouches de soufflage dans les bureaux comme indiqué sur le dessin.

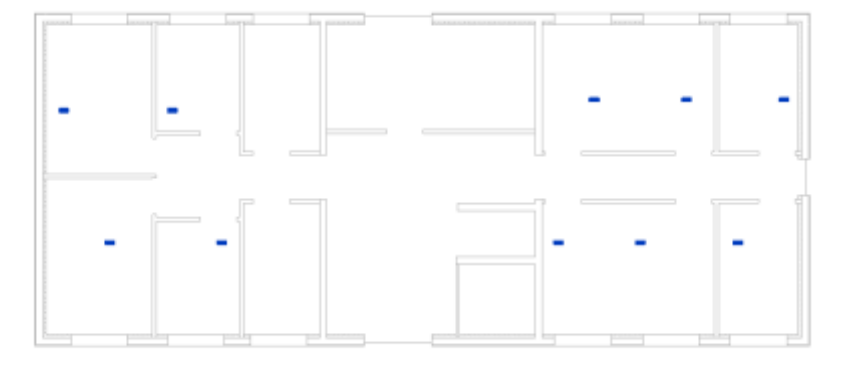

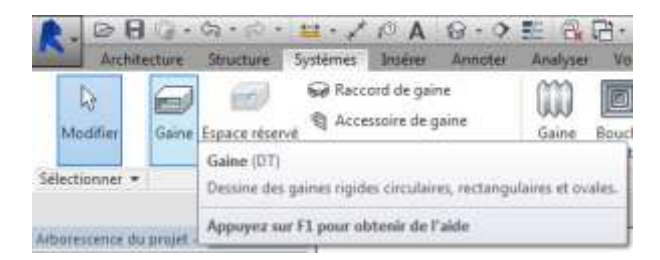

Dans l'onglet Système, sélectionner Gaine

Garder la gaine par défaut et donner 3,30 m (**3300 mm**) comme valeur de décalage

| NG-MA                                                                                                    |               | 1.0             |
|----------------------------------------------------------------------------------------------------|---------------|-----------------|
| Canal and Canal and Canad and Canal and Canal |               |                 |
| Hispanite Gaine                                                                                                    |               | 11 blacks where |
| Committee .                                                                                                    |               | E-              |
| AudiFication Instancian                                                                                                    | Careto        |                 |
| Authications particular                                                                                                    | Miles         |                 |
| Rives is strent.                                                                                                    | Home-7        |                 |
| Distant .                                                                                                    | 104.1         | 1               |
| Number 11 Sport                                                                                                    | 100.0         | - 10            |
| Thirdupp extension                                                                                                    |               |                 |
| independent.                                                                                                    | 5.0025        |                 |
| Gava chevalique                                                                                                    |               | (A)             |
| Cauthories to some                                                                                                    | Souther       |                 |
| Type de nutrième                                                                                                    | Stoffeet      |                 |
| many do writing                                                                                                    |               |                 |
| Muldoutlyn dd undhow                                                                                                    |               |                 |
| Charlenny dia law                                                                                                    | 34344         |                 |
| Theshow the band                                                                                                    | 1005.6        |                 |
| Standing database                                                                                                    | 34            |                 |
| versuitage de la telle                                                                                                    | 11.           | - 14            |
| Configured of player de charge                                                                                                    | a Jenne       |                 |
| Danoth's Kylonolaure                                                                                                    |               |                 |
| Timer                                                                                                    | (A)           |                 |
| Server and the second second                                                                                                    | 3.341-0       |                 |
| Universities in Association                                                                                                    |               | - A.            |
| Tap.                                                                                                    | 1.000 or 10   |                 |
| The adaptive days                                                                                                    | S 2000 cm/lts |                 |
| Three                                                                                                    | 0.011/0/01    |                 |
| Numberson                                                                                                    | 3.500 Fuire   |                 |
| Note to Party.                                                                                                    | 3.00.74       |                 |
| Family (0.10410)                                                                                                    | 3.0174        |                 |
| Number in Factorie                                                                                                    | 1.01000       |                 |
| Orter                                                                                                    |               |                 |
| Yadia .                                                                                                    | 2010          | 11.10           |
| Largeor                                                                                                    | 384           |                 |
| Ineutour                                                                                                    | 384           |                 |
| Congerer .                                                                                                    | 3163          |                 |
| Donotes if dumbration:                                                                                                    |               | 4               |
| hnepr.                                                                                                    |               |                 |
| Convinantaires                                                                                                    |               |                 |
|                                                                                                    |               |                 |

Sélectionner la bouche est déplacer la souris vers le bas.

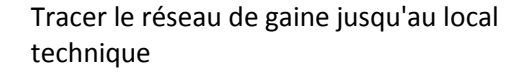

Sélectionner la bouche à gauche de la précédente.

man Moddler | Bouche diseration

| Modifier<br>la familie | Connecter<br>dans | Bouche d'aération<br>sur gaine                                               | (international and international and internation |               |
|------------------------|-------------------|------------------------------------------------------------------------------|----------------------------------------------------------------------------------------------------|---------------|
| Mode                   | Crei              | for futfor<br>necter dans<br>e une connexion physic<br>gaine ou une conafeat | der der syddenne<br>pie entre un composer<br>ion                                                                                                    | n sélectionne |
|                        | App               | uyez wr F1 pour olite                                                        | nir de l'aide                                                                                                    |               |

Dans l'onglet **Modifier | Bouche d'aération**, sélectionner **Connecter dans** 

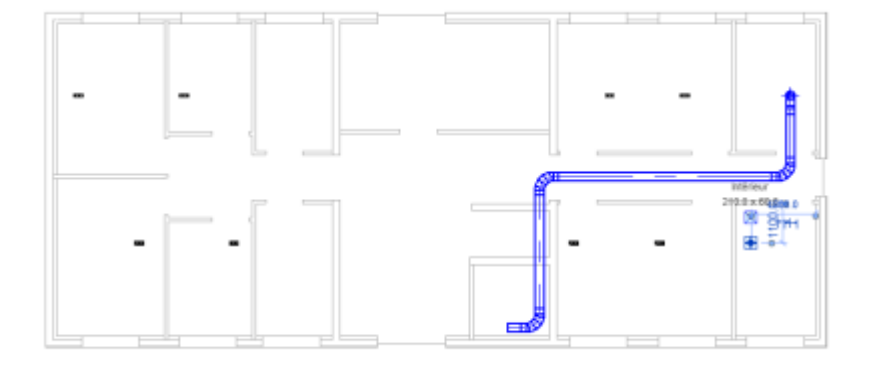

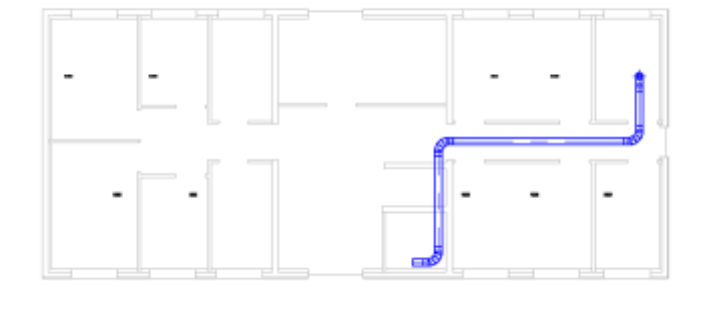

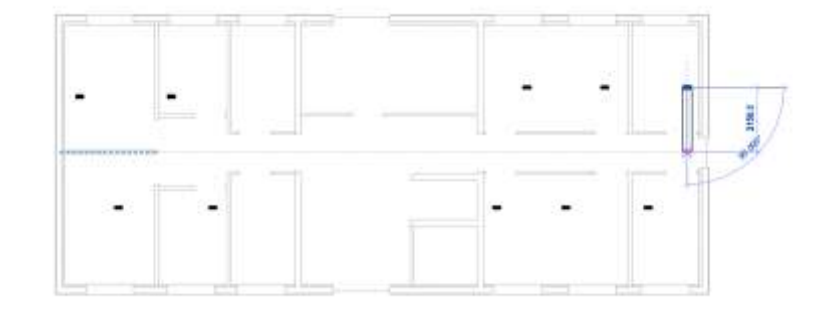

<u>Remarque:</u> si le

La connexion se fait automatiquement

gaine et la bou fenêtre Autode Déplacer les be avoir un éloign

|                           | Hatoacsk nevn 2015            |
|---------------------------|-------------------------------|
| la connection entre la    | Erreur - impossible d'ignorer |
| u connexion entre iu      | L'espace disponible est insut |
| ache est impossible, la   | uns des autres.               |
| esk Revit 2015 s affiche. |                               |
| ouches ou la gaine pour   |                               |
| nement suffisant.         | 14                            |

EB

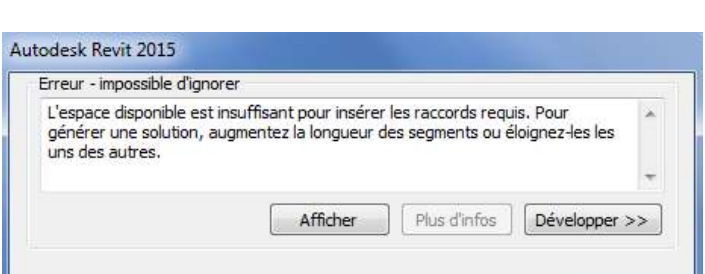

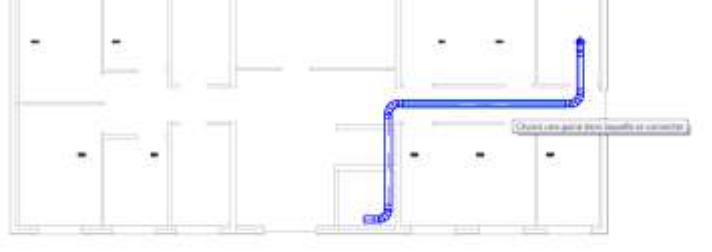

# Sélectionner le tronçon de gaine en face de la bouche

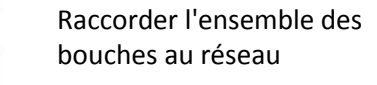

OK

Annuler

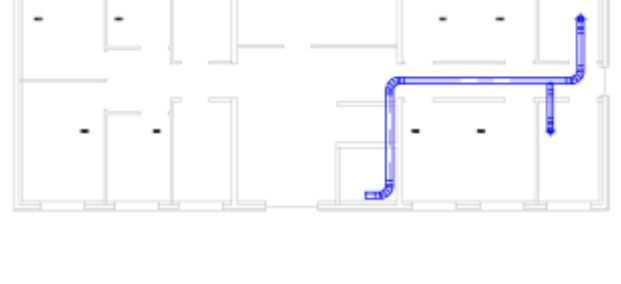

Projet

Sélectionner l'ensemble du réseau

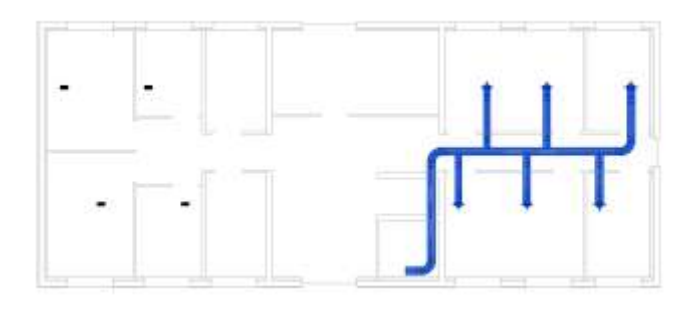

| 1    |                          | <u> </u>               |                          |                                             | 1     |
|------|--------------------------|------------------------|--------------------------|---------------------------------------------|-------|
| Just | ifier Changer<br>de type | Réappliquer<br>le type | Inspecteur<br>de système | Dimensionnement<br>de la gaine/canalisation | Affic |
|      | Modifi                   | er                     |                          | Analyse                                     |       |

Sélectionner **Dimensionnement de la** gaine/canalisation dans l'onglet Modifier | Sélection multiple

| Vitesse 🔻                                                                       | 5.1 m/s   |
|---------------------------------------------------------------------------------|-----------|
| 🧿 Uniquement 🛛 🔘 E                                                              | t 🔘 Ou    |
| rottement:                                                                      | 0.82 Pa/m |
| ntraintes<br>Taille de branche:                                                 |           |
| ntraintes<br>Taille de branche:<br>Taille calculée unique                       | ment 🗸    |
| ntraintes<br>Taille de branche:<br>Taille calculée unique<br>Il Hauteur limite: | ment •    |

La fenêtre Dimensionnement de gaine s'affiche

Laisser les valeurs par défaut, puis OK

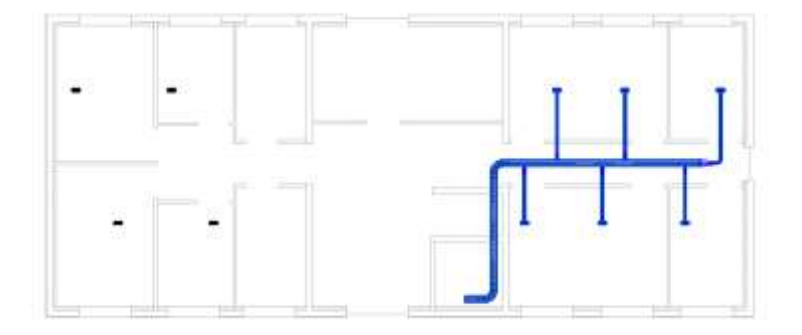

Le réseau est dimensionné et les sections de gaines adaptées au débit

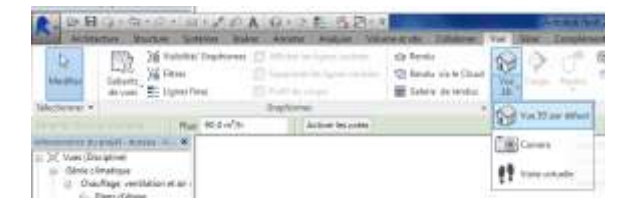

dans l'onglet **Vue**, sélectionner **Vue 3D par défaut** dans le menu déroulant **Vue 3D** 

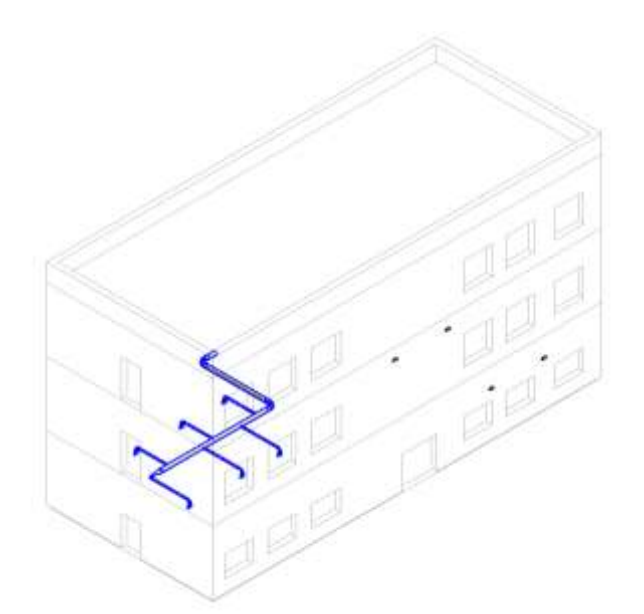

Le réseau s'affiche en 3D

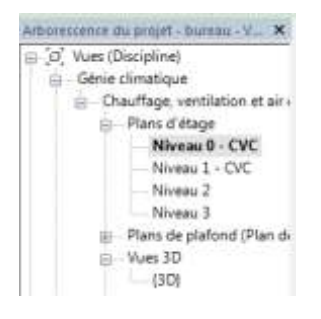

Revenir dans le plan d'étage niveau 0 - CVC

Sélectionner la bouche à l'extrémité en haut à gauche

Et tracer la gaine comme ci-contre

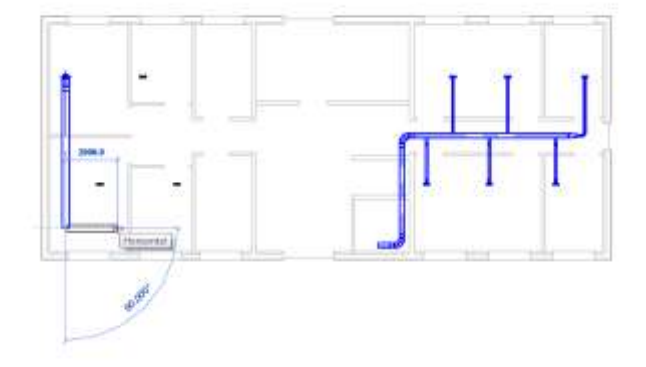

Dans l'onglet **Modifier | Placer** Gaine , sélectionner Connecter automatiquement

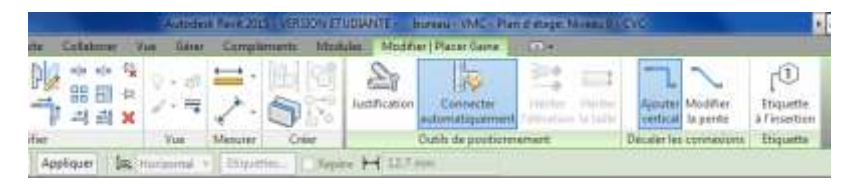

puis sélectionner la gaine d'arrivée du précédent réseau

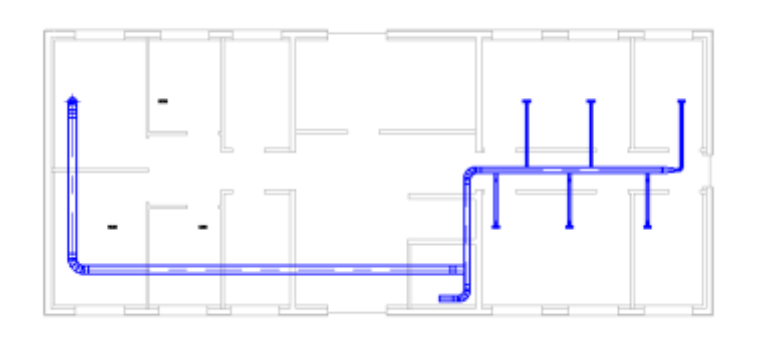

de

Raccorder les bouches de soufflage comme vue précédemment

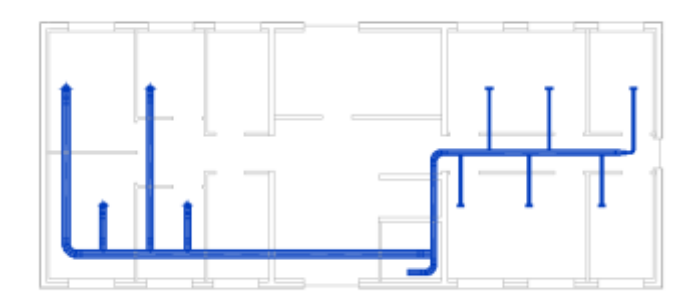

Sélectionner l'ensemble du réseau de soufflage

| Iustifier Changer Réappliq | uer Inspecteur | Dimensionnement | Affic |
|----------------------------|----------------|-----------------|-------|
| Modifier                   | de systeme     | Analyse         |       |

Sélectionner Dimensionnement de la gaine/canalisation dans l'onglet Modifier | Sélection multiple

## Projet

| Vitesse 🔻                                                                     | 5.1 m/s   |   |
|-------------------------------------------------------------------------------|-----------|---|
| 🧿 Uniquement 🛛 🔘 B                                                            | 🔘 Ou      |   |
| Frottement:                                                                   | 0.82 Pa/m |   |
| ontraintes<br>Taille de branche:                                              |           |   |
| ontraintes<br>Taille de branche:<br>Taille calculée uniquer                   | nent      | • |
| ntraintes<br>Taille de branche:<br>Taille calculée uniquer<br>Mauteur limite: | 1ent      | • |

La fenêtre *Dimensionnement de gaine* s'affiche, OK

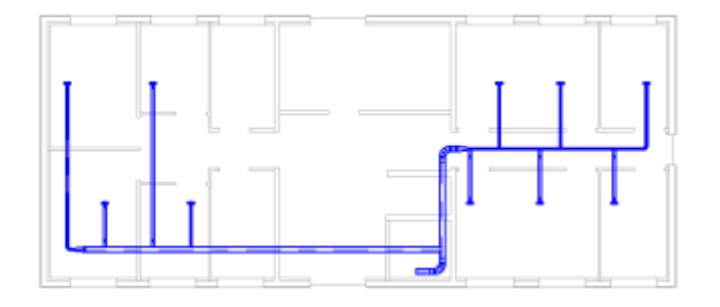

Le réseau de soufflage est dimensionné Afficher le réseau en 3D

| R- D.H                                                                                                    | C. S. J. C.A. O.                                                                            | AL GRAN                                                                                                    | Ve line Impired                |
|----------------------------------------------------------------------------------------------------|---------------------------------------------------------------------------------------------|----------------------------------------------------------------------------------------------------|--------------------------------|
| Langer Lander                                                                                                    | i Talalin Dasherer () ini<br>i Talalin Dasherer () ini<br>i Talalin () ini<br>i Igen () ini | ne in lynn an hen. Of Tende<br>annihe Lynn an hen. Of Tende<br>Of Tende an he fit<br>in myn. Effet an he fit |                                |
| lafactioner -                                                                                                    | Res Midwith                                                                                 | Autor Income                                                                                                 | Vallar and                     |
| <ul> <li>X Non-Discipline</li> <li>Sinte climatique</li> <li>Oraclimatique</li> <li>Oraclimatique</li> <li>Oraclimatique</li> </ul> | n =                                                                                         |                                                                                                    | Carriers<br>() train actuality |

dans l'onglet **Vue**, sélectionner **Vue 3D par défaut** dans le menu déroulant **Vue 3D** 

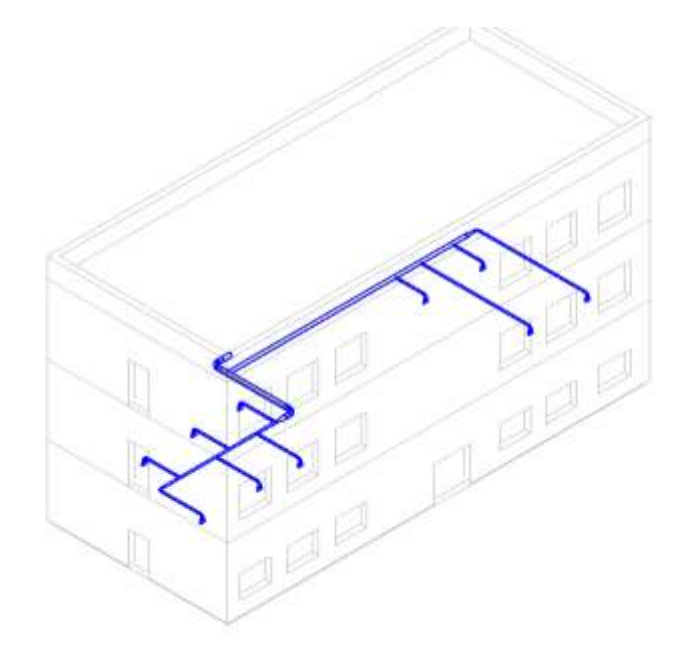

D B O + O + D + H + X P A O + P E B D + ≠ Architecture Structure Systèmes Insérer Annote Analyser Volum Record de gaine 2 00 Gaine Espace réserve de la gaine Convertir en gaine flexible de la gaine Convertir en gaine flexible d'atration Modifier de Chauffage, ventilation et air conditionné Gi Selectionner + Arboveszence du projet - bureau VMC 🗶 = [0] Voes (Discipline) 📋 Génie climatique 100

# Dans l'onglet **Système**, sélectionner **Bouche d'aération**

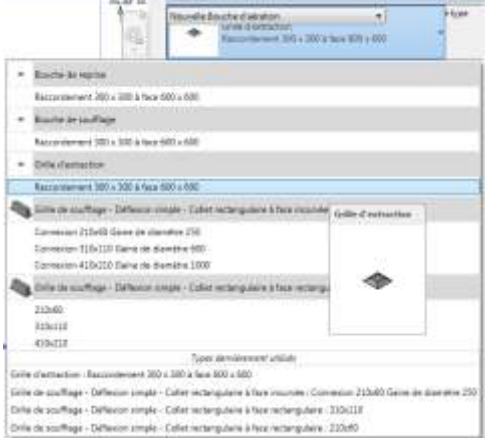

# Dans propriétés choisir la bouche: Grille d'extraction

Indiquer **2700 mm** comme Décalage

<u>Remarque</u> : Le débit est trop important pour notre exemple, il faudrait trouver une bouche d'extraction plus adaptés chez un fabricant....

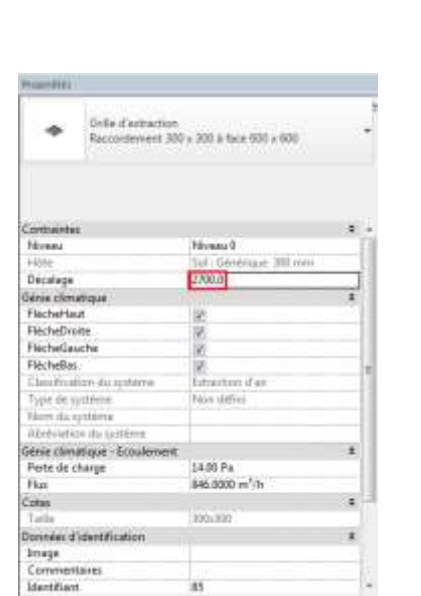

Positionner la bouche dans les sanitaires du haut

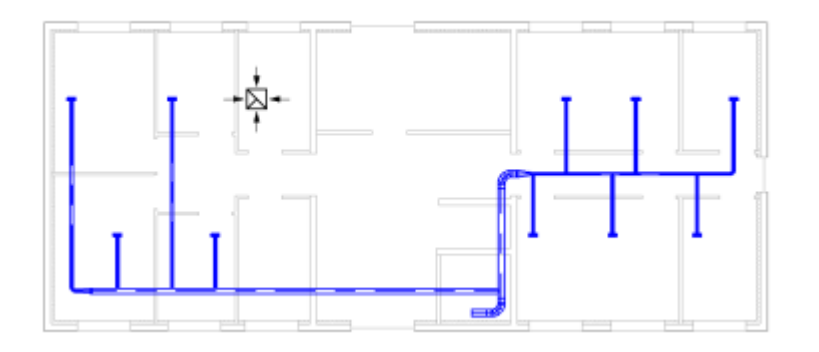

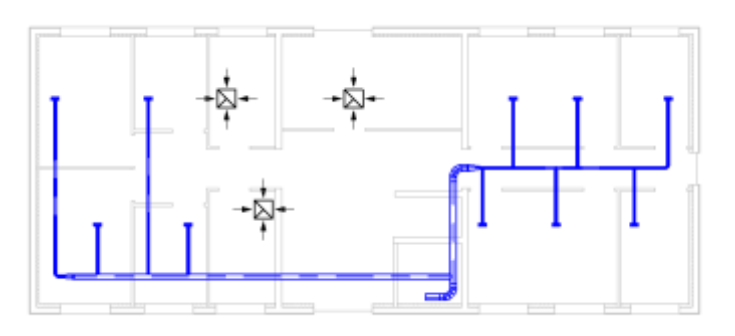

Puis positionner les bouches comme ci-contre

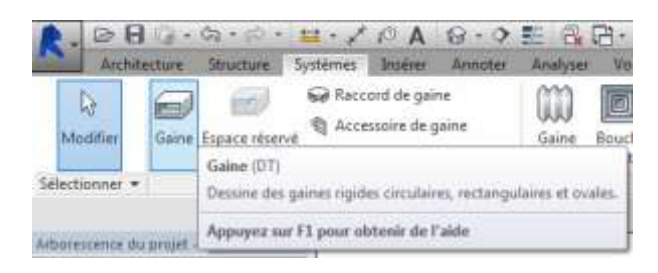

Dans l'onglet Système, sélectionner Gaine

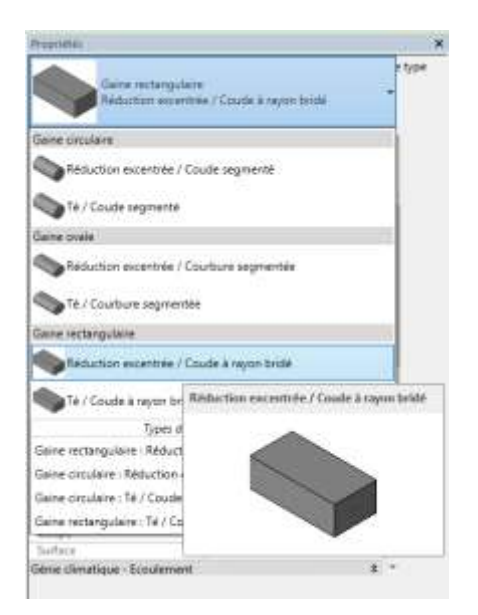

Dans propriétés, sélectionner Gaine rectangulaire Réductionexcentrée / Coude à rayon bridé

| Propriétés                                |                               |     |
|-------------------------------------------|-------------------------------|-----|
| Gaine rectangulaire<br>Réduction excentré | e<br>ie / Coude à rayon bridé | •   |
| Contraintes                               |                               | * ^ |
| Justification horizontale                 | Centre                        | {   |
| Justification verticale                   | Milieu                        |     |
| Niveau de reference                       | Niveau 0                      |     |
| Décaler<br>Décale as de décart            | 3400.0                        |     |
| Décalage de depart                        | 3400.0                        | =   |
| Decalage extremite                        | 3400.0                        |     |
| Inclinaison                               | 0.0000 %                      |     |
| Genie climatique                          | Enternation alloin            | ~   |
| Classification du systeme                 |                               |     |
| Nore de système                           | Air Neuf                      |     |
| Abréviation du custème                    | Désenfumage                   |     |
| Elévation du bas                          | Extraction                    | _   |
| Elévation du bas                          | Rejet                         | -   |
| Discrettion du naut                       | Reprise                       |     |
|                                           | Soufflage                     | -   |
| Configurate de la talle                   | 0.000000                      |     |
| Coefficient de perte de charge            | 0.000000                      |     |
| Cause Nydraulique                         | 0.0                           |     |
| Coupe                                     | U<br>0.205 2                  |     |
| Surface                                   | 0.305 m <sup>-</sup>          |     |
| Génie climatique - Ecoulement             |                               | × - |

Indiquer **3400 mm** comme Décalage et définir Extraction comme Type de système

| Surface                       | 0.366 m²      |   |
|-------------------------------|---------------|---|
| Génie climatique - Ecoulement | \$            |   |
| Flux                          | 0.0000 m³/h   |   |
| Flux supplémentaire           | 0.0000 m³/h   |   |
| Vitesse                       | 0.00 m/s      |   |
| Frottement                    | 0.0000 Pa/m   |   |
| Perte de charge               | 0.00 Pa       |   |
| Pression de vitesse           | 0.00 Pa       |   |
| Nombre de Reynolds            | 0.000000      |   |
| Cotes                         | *             |   |
| Taille                        | 300x300       |   |
| Largeur                       | 300.0         |   |
| Hauteur                       | 300.0         |   |
| Longueur                      | 304.8         | = |
| Données d'identification      | \$            |   |
| Image                         |               |   |
| Commentaires                  |               |   |
| Identifiant                   |               |   |
| Isolation                     | \$            | ľ |
| Taille globale                | 300 mmx300 mm |   |
| Epaisseur d'isolation         | 0.0 mm        |   |
| Type d'isolation              |               | Ŧ |

Vérifier que les dimensions de la gaine sont 300 x 300

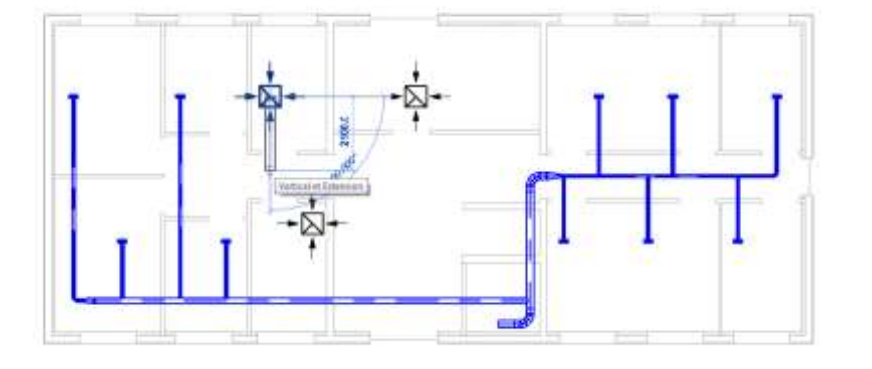

# Sélectionner la gaine des sanitaires du haut

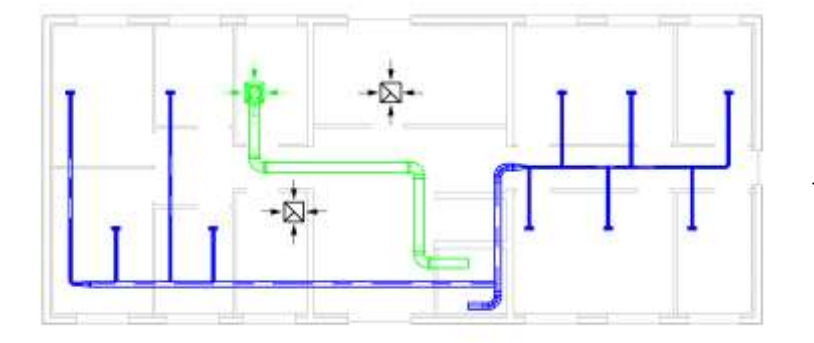

# Et tracer le réseau d'extraction jusqu'au local technique

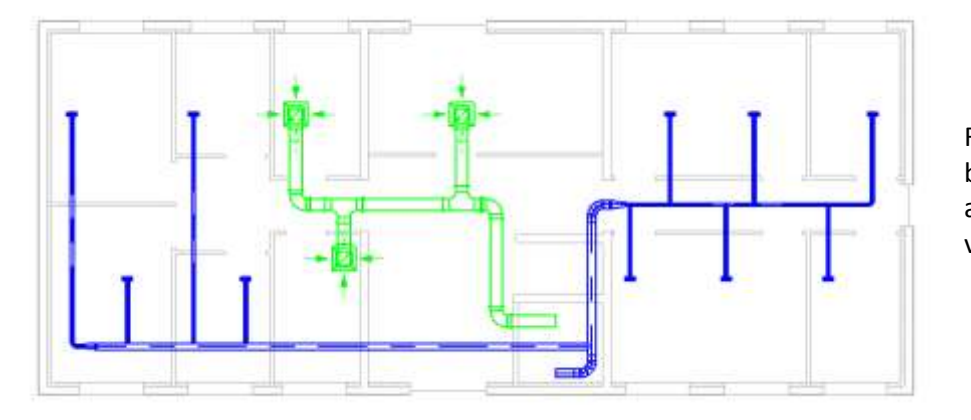

Raccorder les bouches d'extraction au réseau comme vue précédemment

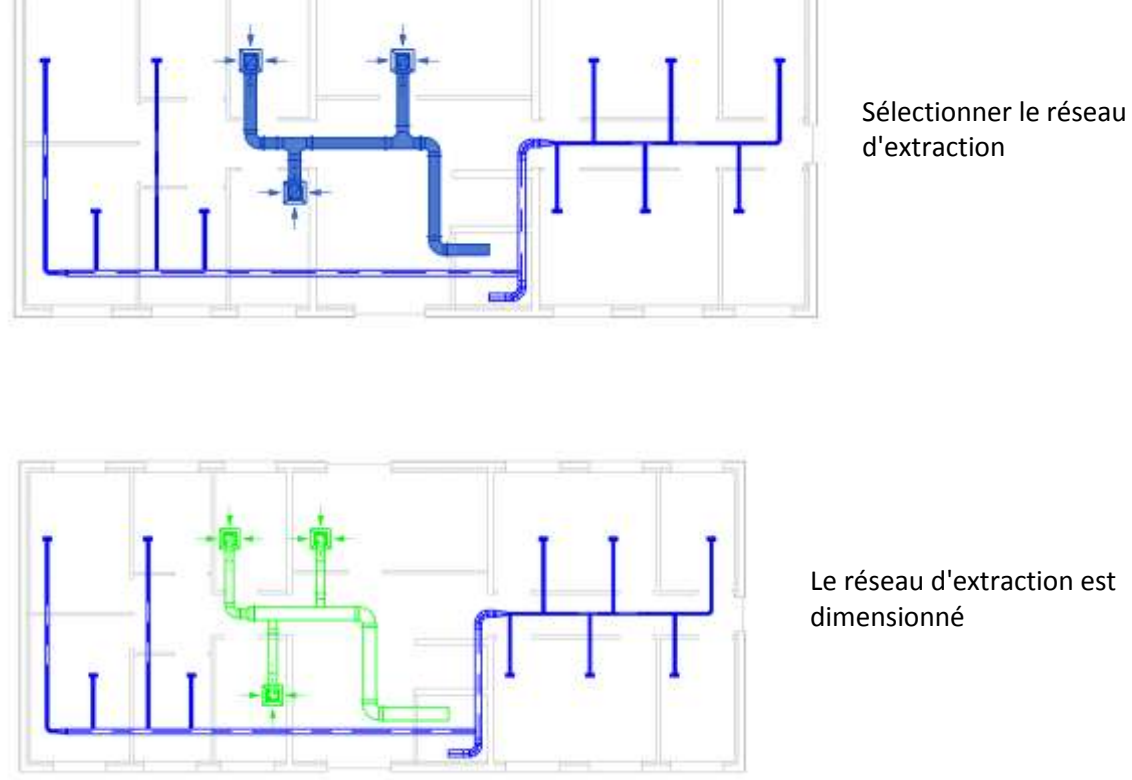

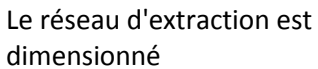

| N- BH                                                                                                    | 121 GB-1                                                                                                    | Ver New Despire |
|----------------------------------------------------------------------------------------------------|----------------------------------------------------------------------------------------------------|-----------------|
| Landing Column 2 Statement () on<br>Statement () Statement () on<br>Statement () Statement () on<br>Statement () Statement () on<br>Statement () on<br>Statem | inn an Agene and then<br>an annual Agene and the<br>Constraints Agene and the<br>Constraints Agene and the | · 2 2 1         |
| Network - Day                                                                                                    | Autom becades                                                                                                    | Valler Hal      |
| Vois (Disipline     Vois (Disipline     Orichter     Orichter     Orichter     Orichter     Orichter     Orichter     Orichter     Orichter                                                                                                    |                                                                                                    | the cases       |

dans l'onglet Vue, sélectionner Vue 3D par défaut dans le menu déroulant Vue 3D

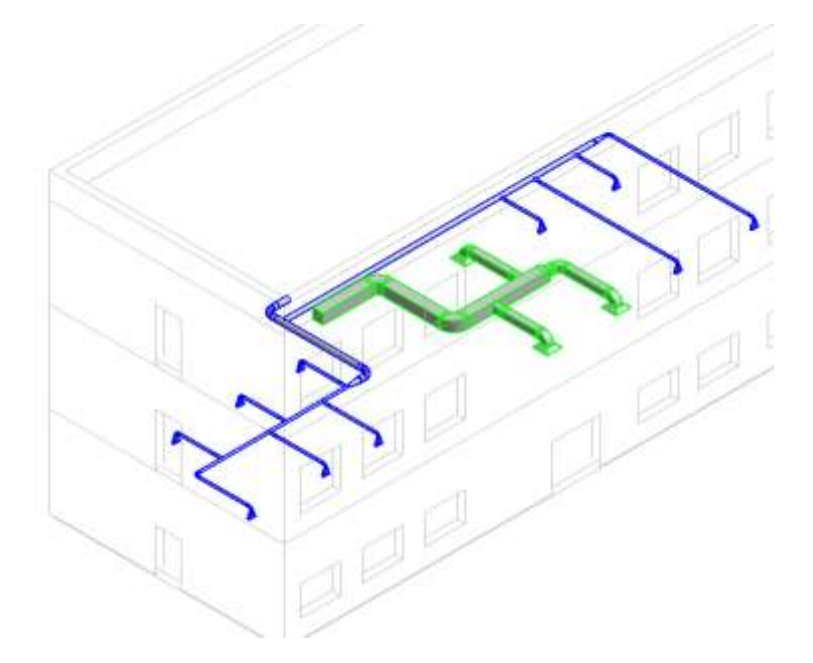

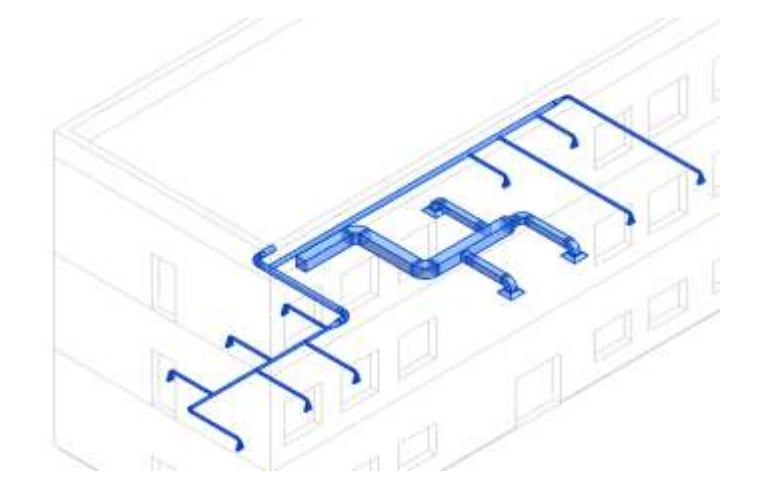

Sélectionner l'ensemble du réseau

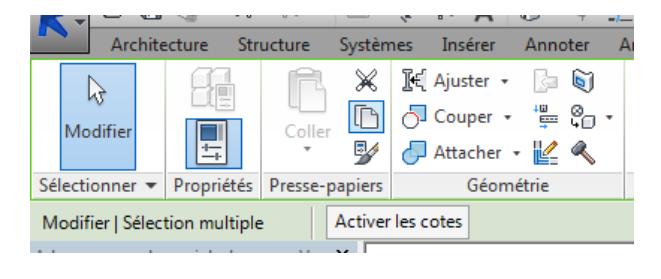

Sélectionner Copier dans le presse papier

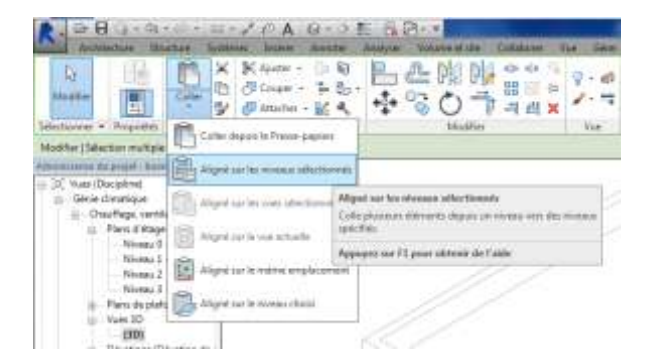

Sélectionner **Aligné sur les niveaux sélectionner** dans le menu déroulant **Coller** 

| Niveau 0 | - |
|----------|---|
| Niveau 1 |   |
| Niveau 2 |   |
| Niveau 3 |   |
|          |   |
|          |   |
|          |   |
|          |   |
|          |   |
|          |   |
|          |   |
|          |   |
|          |   |
|          |   |
|          |   |
| 4        | * |
|          |   |

la fenêtre *Choisir les niveaux* s'affiche Choisir les niveaux 1 et 2 puis **OK** 

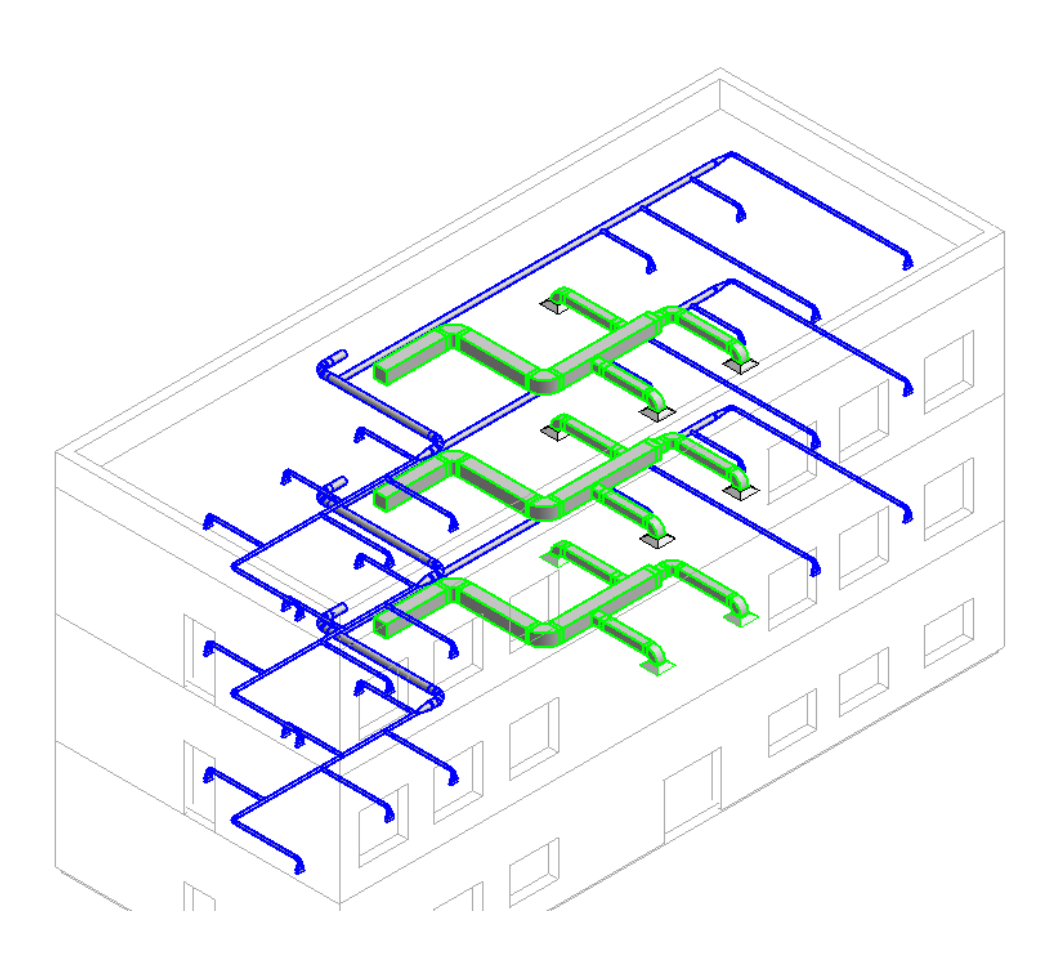

Les systèmes d'extraction et de soufflage sont copiés dans les étages sélectionnés

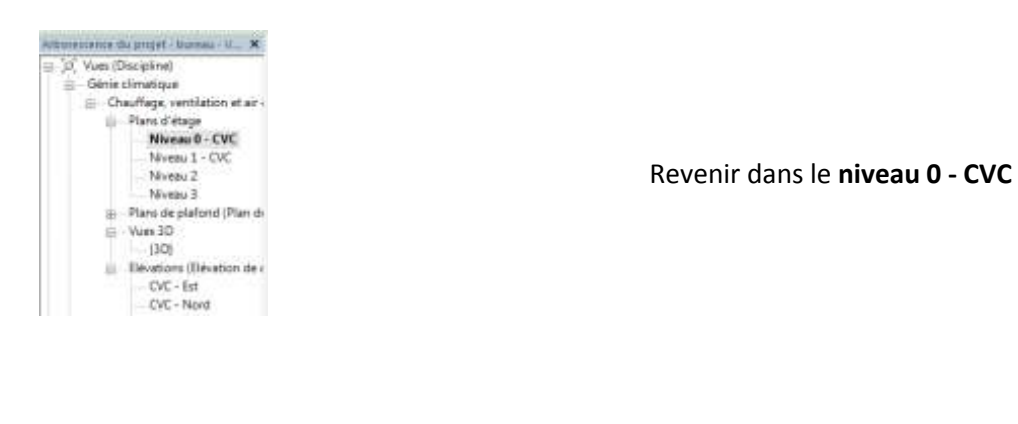

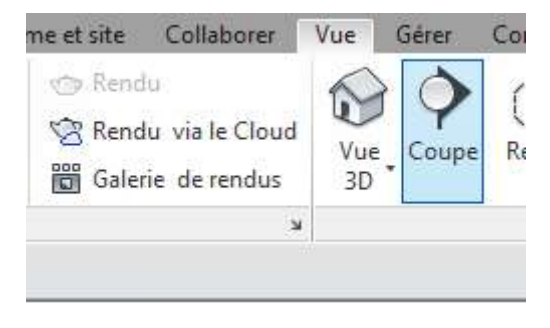

Dans l'onglet Vue, sélectionner Coupe

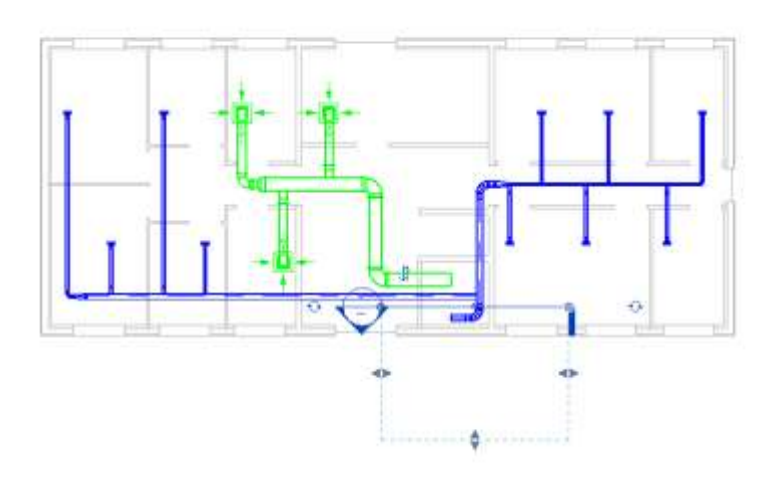

Dessiner la coupe au niveau du local technique

Afficher la coupe

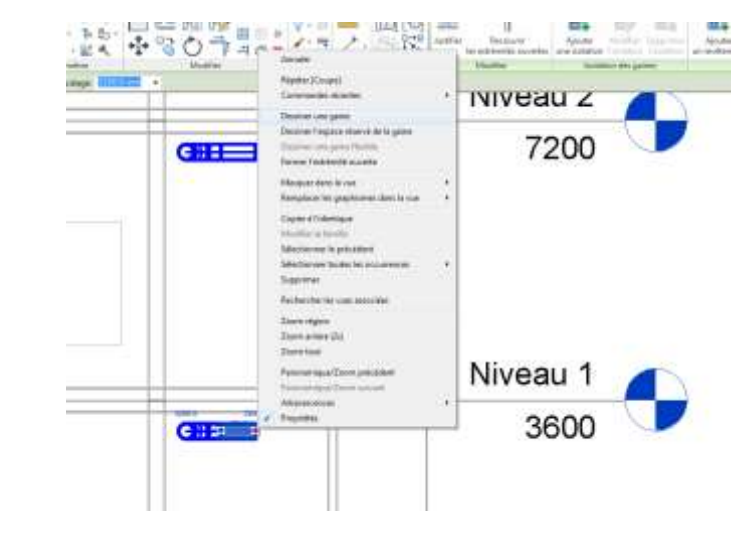

Sélectionner l'extrémité de la gaine en dessous du niveau 0 ( sous le niveau 1), puis clic droit et Dessiner une gaine Vérifier qu'une gaine circulaire est sélectionner et dessiner la gaine jusqu'à la toiture terrasse

| a generation                                                                                                    |                                                                                                    |
|----------------------------------------------------------------------------------------------------|----------------------------------------------------------------------------------------------------|
|                                                                                                    |                                                                                                    |
| law interest                                                                                                    |                                                                                                    |
| Telection monothest                                                                                                    | Distance approved                                                                                                    |
|                                                                                                    |                                                                                                    |
| Transition Dations                                                                                                    | T (The Stand or other                                                                                                    |
| Companies                                                                                                    |                                                                                                    |
| And the state of the state of t | Lates                                                                                                    |
| August and the second                                                                                                    | Canada Canada Cana |
| Number of Statement                                                                                                    | himal                                                                                                    |
| Ende                                                                                                    | tuned -                                                                                                    |
| Photos - B. Black                                                                                                    | 10000                                                                                                    |
| Charles Life and                                                                                                    | 1000                                                                                                    |
| Section of the section of the sectio | 1.002-5.                                                                                                    |
| and considerat                                                                                                    |                                                                                                    |
| Card Stationers of Cardinate                                                                                                    | - Institut                                                                                                    |
| Tant Museum                                                                                                    | Indian                                                                                                    |
| Date & Labora                                                                                                    |                                                                                                    |
| Name and a latter of                                                                                                    |                                                                                                    |
| Children de Bat                                                                                                    | 20.002                                                                                                    |
| Education (St Namp)                                                                                                    | 1000                                                                                                    |
| female and the second                                                                                                    |                                                                                                    |
| Conference in press much map                                                                                                    | 1000000                                                                                                    |
| Correct of Confidence.                                                                                                    | 10.0                                                                                                    |
| Center                                                                                                    |                                                                                                    |
| Suffer 1                                                                                                    | 10.000 er                                                                                                    |
| Interneting a Destand                                                                                                    |                                                                                                    |
| Care 1                                                                                                    | Report of the                                                                                                    |
| Flui caphenetters:                                                                                                    | 0.000-019                                                                                                    |
| (manage                                                                                                    | 0.0-411                                                                                                    |
| Inderest                                                                                                    | 10000 Baller                                                                                                    |
| Parts in cherge                                                                                                    | 18.30 Ye                                                                                                    |
| Format de Alexan                                                                                                    | BOFFe.                                                                                                    |
| Internet de Parente                                                                                                    | 1.000m                                                                                                    |

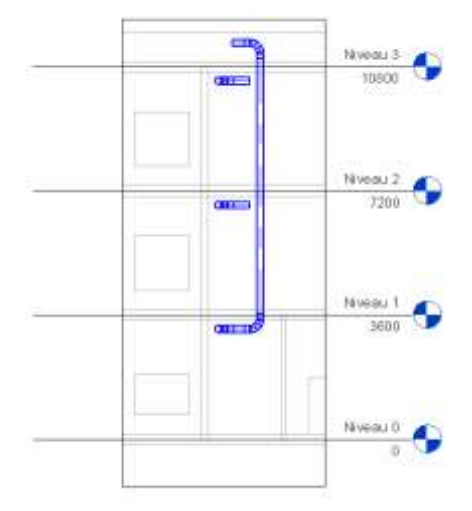

Dessiner la gaine jusqu'à la toiture terrasse

et raccorder la sortie de la gaine

sélectionner la gaine du niveau 1

horizontale à la gaine verticale

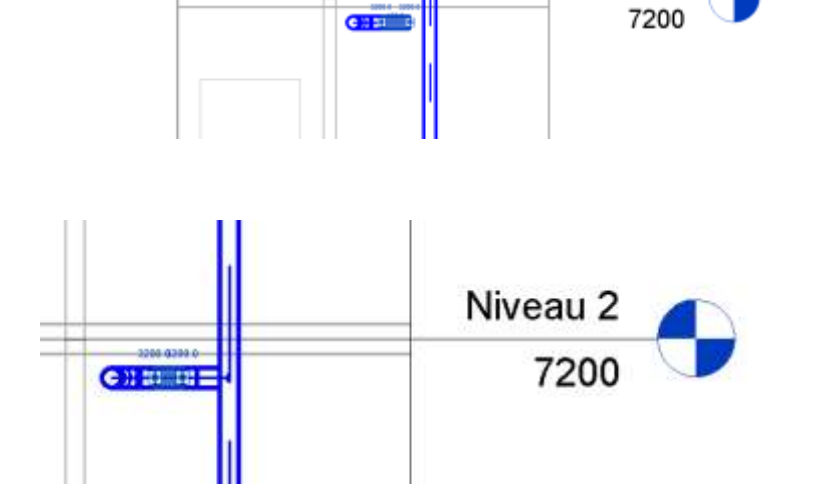

Niveau 2

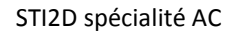

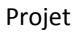

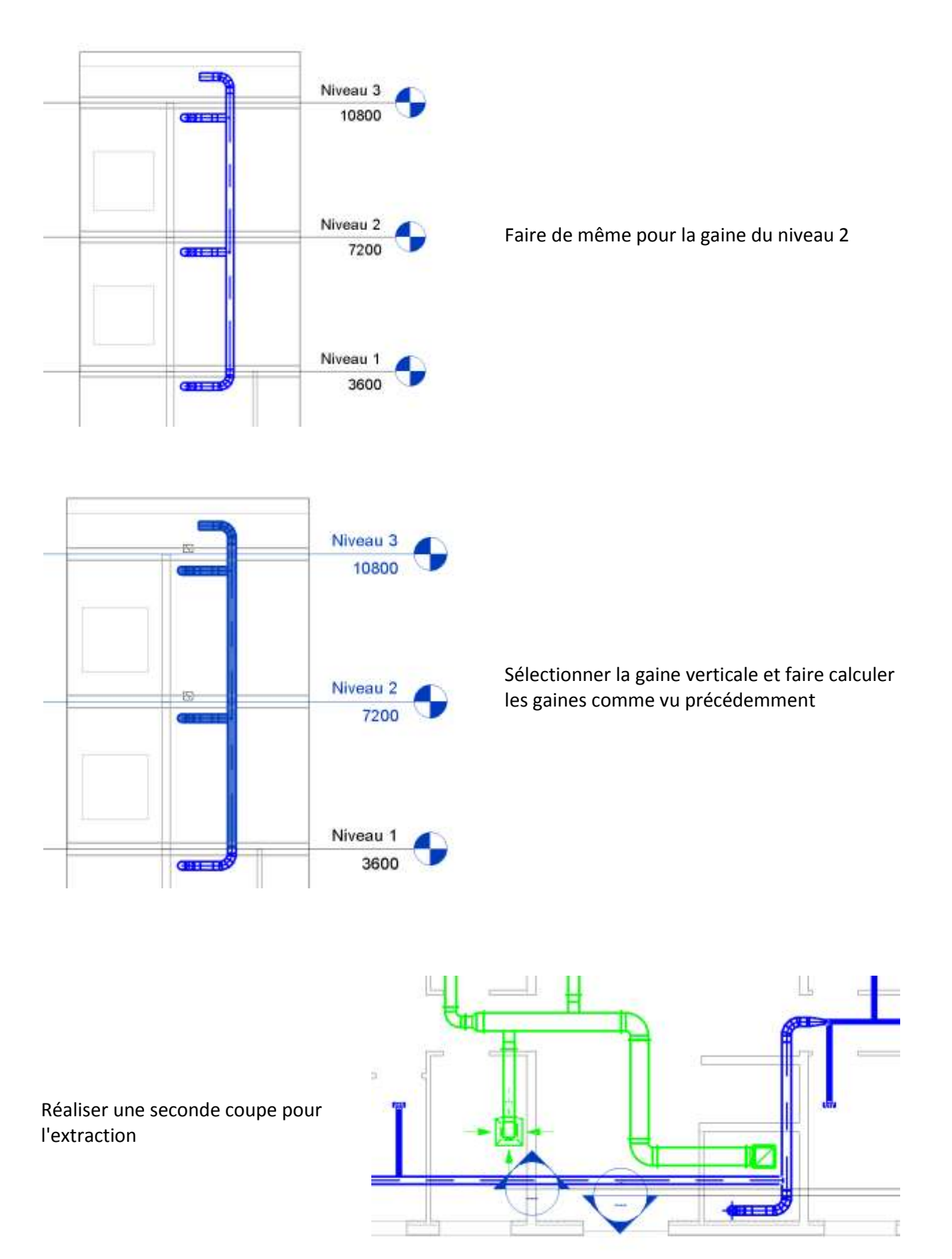

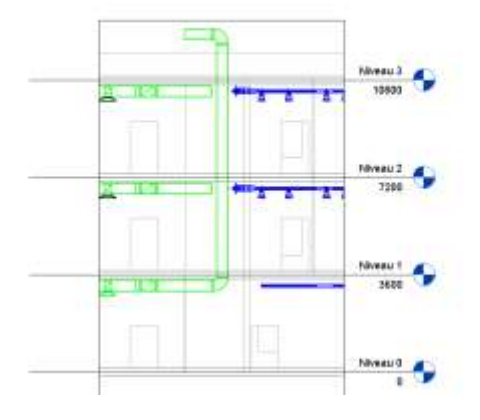

Tracer une colonne verticale à l'aide d'une gaine rectangulaire

R<u>emarque</u> : masquer au besoin les éléments du soufflage

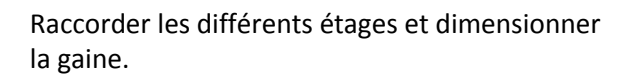

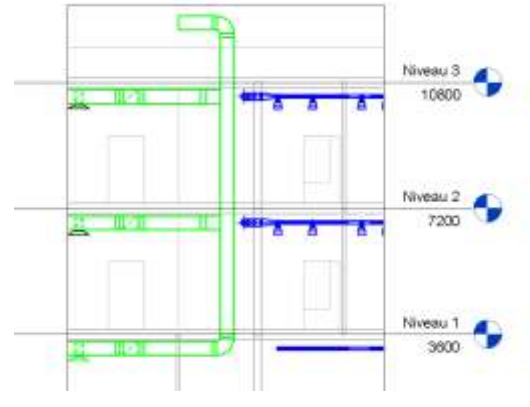

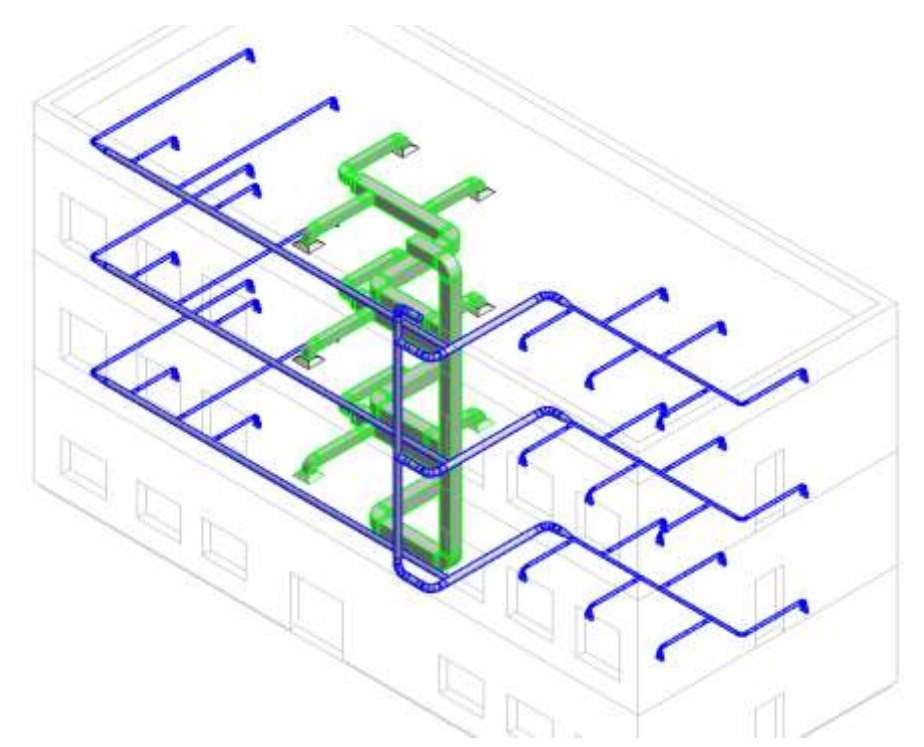

Il reste à installer le caisson de la VMC double flux sur la toiture terrasse.

# Importation du fichier CVC dans le fichier Architecture

Ouvrir le fichier **bureau** 

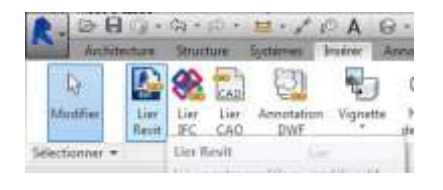

Dans l'onglet Insérer, sélectionner Lier Revit

122

| -                                                                                                    | and and the                                                                                                    |                | +                                                                                                    | 新信用的                                                                                                    |
|----------------------------------------------------------------------------------------------------|----------------------------------------------------------------------------------------------------|----------------|----------------------------------------------------------------------------------------------------|----------------------------------------------------------------------------------------------------|
| Conception of the                                                                                                    | them .                                                                                                    | 216-016-0      | Jan 1                                                                                                    | AND .                                                                                                    |
| - N                                                                                                    | Second -                                                                                                    | - 340(2010)8   | - been all it.                                                                                                    |                                                                                                    |
| -                                                                                                    | 100 mar - (95,200)                                                                                                    | 3-20/2010-0-4  | - Longia C.S.                                                                                                    |                                                                                                    |
|                                                                                                    | Suffragment ( VEC 2010)                                                                                                    | (4/00.0010.00) | Automa C.                                                                                                    | ·                                                                                                    |
| 200 B                                                                                                    | And Income Income                                                                                                    | A PACIFIC NO.  | Internet Co.                                                                                                    | and a second second sec |
| - 10 H H                                                                                                    | Conner 1940                                                                                                    | 1440201000     | distanting (                                                                                                    |                                                                                                    |
| 1000                                                                                                    | and the second second s | 2010/02/04     | Automa 6.2                                                                                                    | 14                                                                                                    |
| 1.4 (10) 11                                                                                                    | and the PE                                                                                                    | 100000-000     | - Annual Col                                                                                                    |                                                                                                    |
| 12010                                                                                                    | Conception (In)                                                                                                    | 1000000000     | Automatical Contractory of Contractory of Contracto |                                                                                                    |
| 1000                                                                                                    | Automation (10)                                                                                                    | 100.000        | Totale C                                                                                                    |                                                                                                    |
| 1000                                                                                                    | autoriau (MI)                                                                                                    | 3/9/2010/00/   | Involution CO                                                                                                    |                                                                                                    |
| NORTHER T                                                                                                    | and a state of the                                                                                                    | 101000-000     | tubate 1                                                                                                    |                                                                                                    |
| CALCULATION OF THE PARTY OF THE PARTY OF THE | Contraction (1997)                                                                                                    | 2010253        | indexed (                                                                                                    |                                                                                                    |
| 362                                                                                                    | Lagrana and                                                                                                    | 04080.04       | industry (                                                                                                    |                                                                                                    |
| 100                                                                                                    | and the second second s | 0.00000000000  | Automatica B                                                                                                    |                                                                                                    |
| and the second second se                                                                                                    | and the second second s | 100000000      | Automatical Col.                                                                                                    |                                                                                                    |
| 1.14210                                                                                                    | A Company of the second second s                                                                                                    |                |                                                                                                    |                                                                                                    |
| ALC: NO                                                                                                    | the state of the second second                                                                                                    |                | 14.                                                                                                    |                                                                                                    |
| and the second second se                                                                                                    | International Descention of the local                                                                                                    |                |                                                                                                    |                                                                                                    |
| and the second second s |                                                                                                    |                |                                                                                                    |                                                                                                    |
| State of the                                                                                                    | Testimore in the state                                                                                                    | - 1            |                                                                                                    |                                                                                                    |

Sélectionner le fichier *bureau - VMC* et le positionnement **Manuel Centre** afin d'aligner les 2 fichiers.

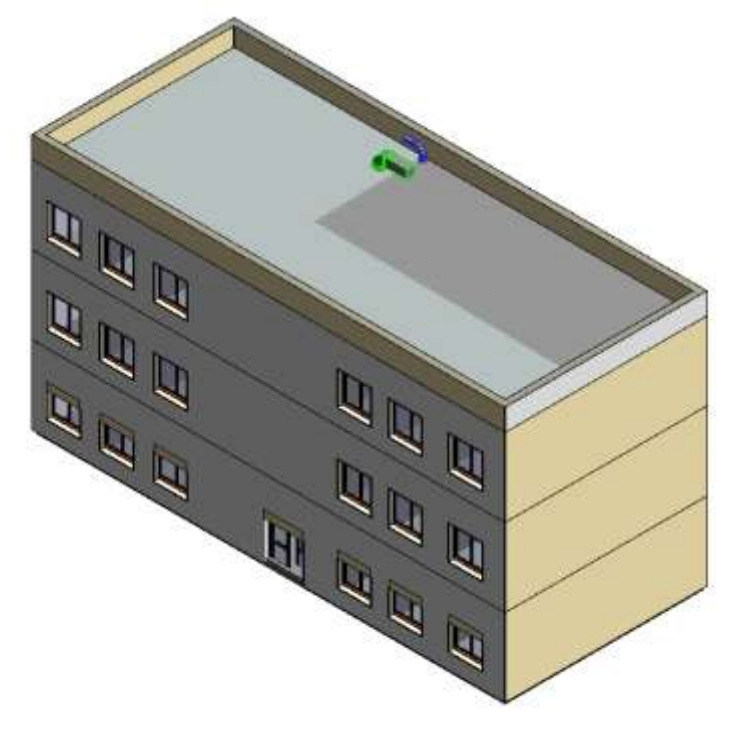

# Les fichiers sont compilés

Projet

p par recu des planas

| 111111                | Figurites/Series |           |                | Coupe              |                      | 122.331    | Nyou de    | 1 |
|-----------------------|------------------|-----------|----------------|--------------------|----------------------|------------|------------|---|
| strend.               | Ligners          | Mobile    | Interest       | Uger               | Math                 | Dise-up.   | (deal)     |   |
| R Ligner              |                  |           |                |                    |                      | CI.        | Forme .    | П |
| R Lastinian           |                  |           |                |                    |                      | . C.       | Farisie    |   |
| Nersau de materi-     |                  |           |                |                    |                      | 0          | Parate     |   |
| H Meddles de tangen   |                  |           |                |                    |                      | - <b>G</b> | Farine     |   |
| St Metaller           |                  |           |                |                    |                      | - C        | Perrot     |   |
| 😤 Medeles gövörspati  |                  |           |                |                    |                      | - Cl       | Parvise    |   |
| - Met.                |                  |           |                |                    |                      | . 0        | Far inst   |   |
| R Olates              |                  |           |                |                    |                      | - G -      | 71116      |   |
| R. Opretures de cages |                  |           |                |                    |                      |            | Parvise    |   |
| R Perneau de mat-L    |                  |           |                |                    |                      | 1. CI.     | For your . |   |
| R. Palling            |                  |           | 1              |                    |                      | 0          | Farine     |   |
| M Parlonds            |                  |           |                |                    |                      |            | Farme      |   |
| M Plastes             |                  | 10000000  | (and the state |                    |                      | 0          | Failusie   | P |
| Area L                | Fernjäkce:       | Rengiace: | Renglace:      | Farmstack's        | Revigtables.         |            | Firme      | Ŀ |
| R Potena              | · · · · ·        |           |                |                    |                      |            | Fernie     |   |
|                       | 1 DOMESTIC       | 10000     |                | implaced line cos  | sheifilter           |            |            |   |
| - DAR                 |                  | UNIT      | 10000000       | of stations in the | and other while some |            |            |   |

Taper **VV** au clavier et désactiver Fenêtre , murs , portes

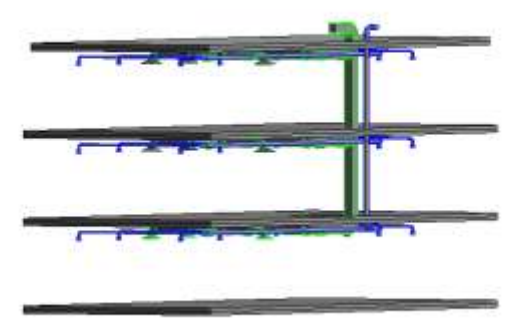

Le réseau de VMC importé est bien assemblé

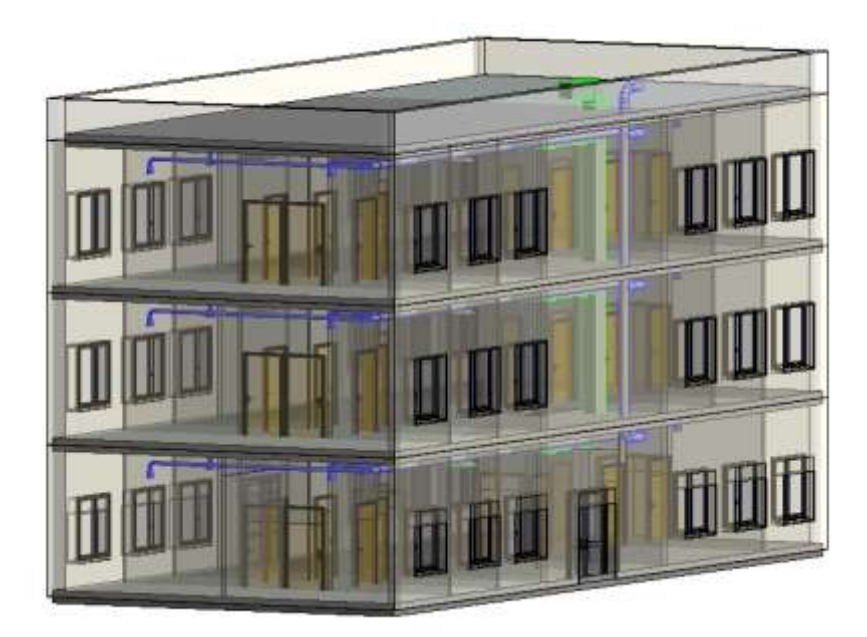

<u>Remarque</u>: pour compiler les fichiers architecture et CVC, il est préférable d'utiliser la gestion des sous-projets, ce qui permet de détecter plus facilement les conflits...et de les résoudre!